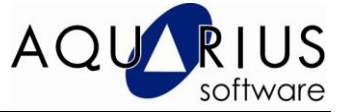

## Faça-Fácil: RTIP *Slideshow*

Você já pensou em mostrar seus principais indicadores e áreas de processo em uma posição de destaque na sala de controle?

Com o Proficy RTIP (Real Time Information Portal) é possível configurar o SlideShow, uma forma de selecionar algumas telas e apresentá-las continua e sequencialmente a uma taxa de tempo definida pelo usuário.

Veja como é fácil:

Esse aplicativo é acessado via URL, que deverá ser parametrizada de modo a definir o padrão da apresentação.

Os parâmetros para uso do slideshow são:

| Nome     | Valor                                                                                                    |
|----------|----------------------------------------------------------------------------------------------------|
| APP      | SLIDESHOW                                                                                                    |
| USER     | Usuário de acesso ao servidor. Deverá ter<br>permissões somente à pasta de <i>displays</i> que<br>contém as telas que serão apresentadas<br>continuamente. |
| FOLDER   | Pasta de <i>displays.</i> Exemplo:<br>Users/208044070/Displays.                                                                                            |
| DELAY    | Tempo, em segundos, entre telas. Se não for<br>especificado, o valor padrão de 60 segundos é<br>utilizado.                                                 |
| EMBEDDED | ShowDisplayOnly é o valor que deverá ser usado para omitir a barra de ferramentas do portal.                                                               |

## **Pré-Requisitos**

Conhecer a interface de configuração do Portal (segurança e telas)

Para esse faça fácil estamos utilizando um servidor com:

- 1) Proficy Historian 4.5, previamente instalado com coletor de Simulação
- 2) Proficy Real Time Information Portal (RTIP) 3.5

## Configuração

O aplicativo Slideshow acessa a aplicação do RTIP através de um usuário pré-configurado.

Seguem as configurações necessárias:

 A primeira etapa é a definição de um usuário na segurança do RTIP. Esse usuário deverá ter acesso somente à pasta de *displays* que contém as telas que serão apresentadas continuamente. Como as telas são trocadas dinamicamente, não há timeout de conexão, permitindo que a sessão do *slideshow* fique sempre ativa.

O usuário configurado só terá acesso à interface cliente do RTIP......

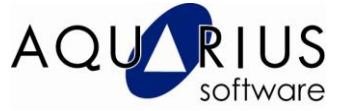

| 🗉 📻 Roles<br>🖃 🌄 Users                                                                       | User Name                                                                         | Comment                                         | Full Name           |
|----------------------------------------------------------------------------------------------|-----------------------------------------------------------------------------------|-------------------------------------------------|---------------------|
| a. alves     admin     admin     Administrator     geral     Guest     SampleUser     Sorals | Add users to the Proficy Real-Time Informati<br>Find<br>If Users I Groups Domain: | on Portal security policy by dragging from this | pane into the tree. |
| eneral Membership Applic                                                                     | ations   Folders   Data Sources                                                   |                                                 |                     |
| Al                                                                                           |                                                                                   |                                                 | 2                   |

....e somente à pasta Users/soraia/displays que contém as telas de apresentação

contínua.

| E 💏 Roles<br>E 🌇 Users                                                                                       | User Name                                     | Comment                                      |
|----------------------------------------------------------------------------------------------------|-----------------------------------------------|----------------------------------------------|
| a.shres     admin     admin     admin     adminstrator     geral     Genst     Genst     SampleUser     DEES | Add users to the Proficy Real-Time Informatio | on Portal security policy by dragging from t |
| All sers                                                                                                    | Path                                          |                                              |
| IE O QED                                                                                                    | Users/soraia/displays                         | readwrite                                    |
| III Co Roles                                                                                                 | Users/soraia                                  | readWitte                                    |

2) Após a configuração do usuário, crie um "shortcut" no desktop da máquina que irá usar o *slideshow*. Veja os parâmetros usados nesse shortcut:

http://RtipServerMachine/ProficyPortal/default.htm?APP=SLIDESHOW&USER=soraia&FOLDER=Us ers/soraia/Displays&DELAY=5&EMBEDDED=SHOWDISPLAYONLY

Através da URL configurada anteriormente, as telas da pasta *Users/soraia/displays* serão apresentadas continuamente e sequencialmente a cada 5 segundos, não haverá timeout de conexão e a barra de ferramentas do RTIP não será mostrada.

| Sideshow URL: [:ttp://servifix/ProficyPortal/default.htm?APP=SL Shortcut key: None Visits: Unknown | ieneral Web   | Document Security                         | and the second |
|----------------------------------------------------------------------------------------------------|---------------|-------------------------------------------|----------------|
| URL: [:ttp://servifix/ProficyPortal/default.htm?APP=SL<br>Shortcut key: None                       | sides         | how                                       |                |
| Shortcut key: None                                                                                 | URL:          | [http://servifix/ProficyPortal/default.ht | tm?APP=S       |
| Visits: Linknown                                                                                   |               |                                           |                |
|                                                                                                    | Shortcut key: | None                                      | 540            |